## ON VOUS MONTRE?

### Comment COMMANDER avec **SCANN'IT**

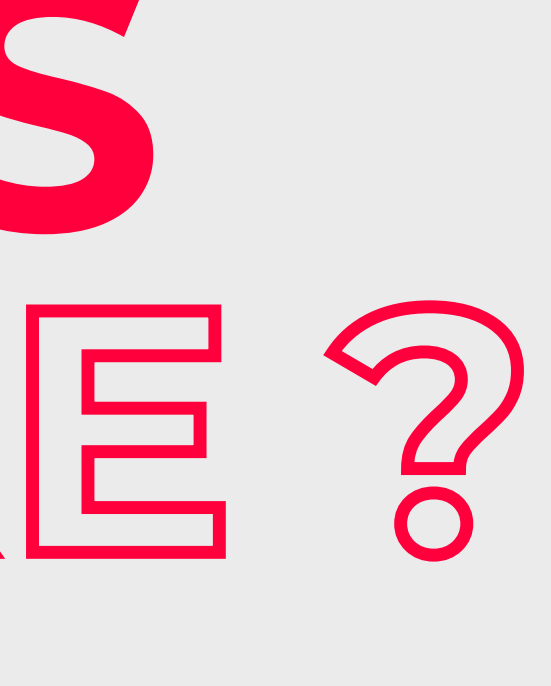

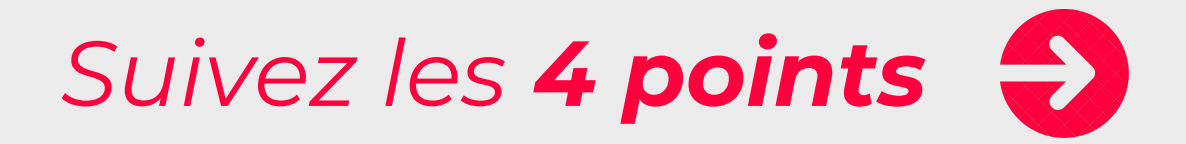

#### www.bricodealtorro.com

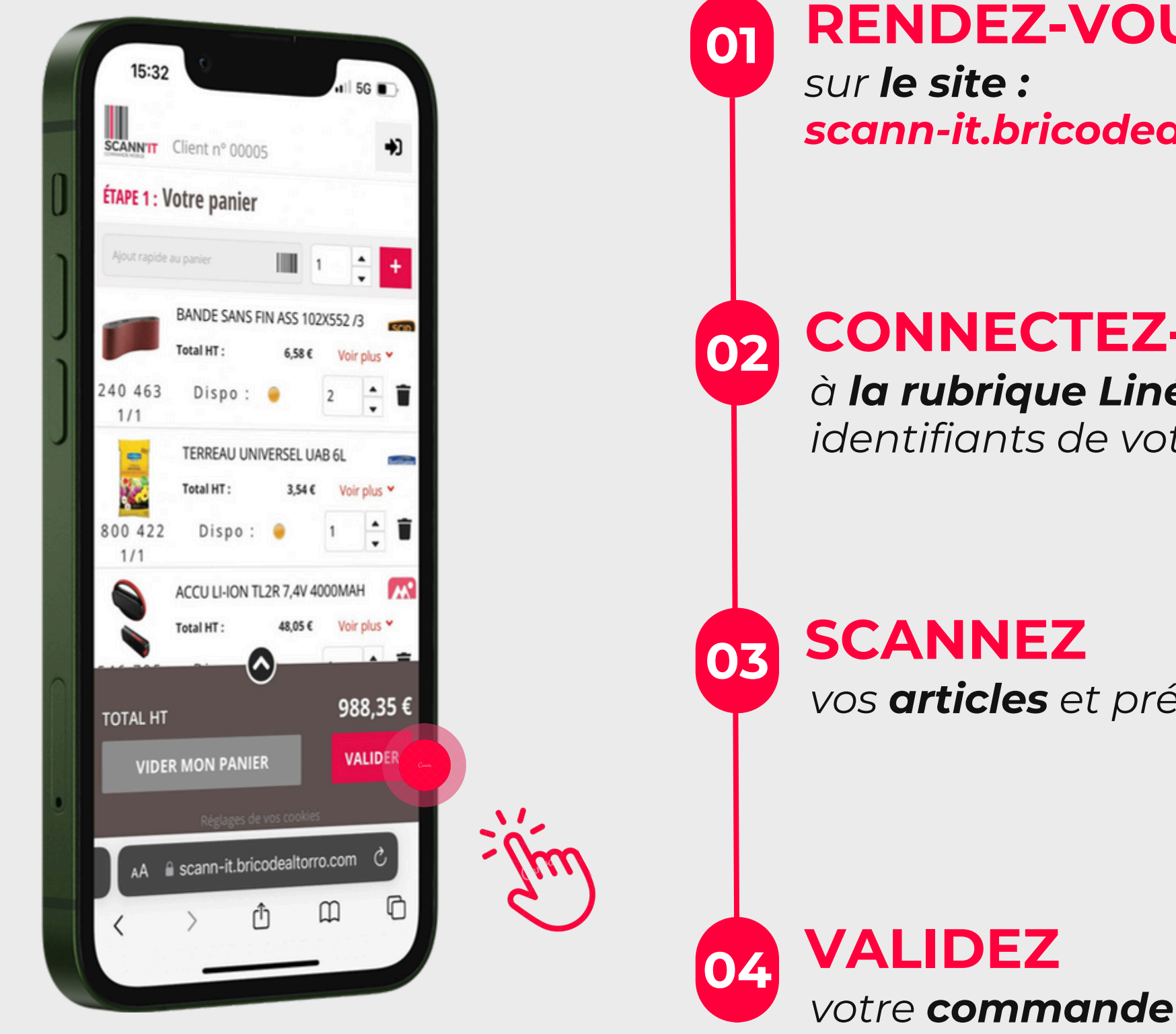

#### **RENDEZ-VOUS** scann-it.bricodealtorro.com

#### **CONNECTEZ-VOUS**

à la rubrique Linéaires avec les *identifiants de votre compte internet* 

vos articles et précisez les quantités

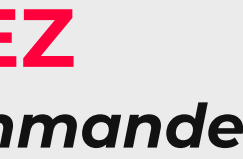

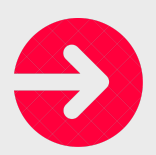

# MERCI!

Cette astuce vous a été UTILE ?

#### Découvrez d'autres astuces ICI !